## Concurso Cultural - Spanyol, középiskolai tanulmányi verseny

## Regisztrálás a jelentkezési felületre és jelentkezés

A jelentkezést egy résztvevő/tanár tudja elvégezni. A jelentkezési űrlap kitöltőjének a **https://modulo.etr.u-szeged.hu/Modulo2/reg/login** oldalon kell **regisztrálni**, majd ugyanitt belépve a **Beadás csempére** kattintva, a **BTK Hispanisztika Tanszék középiskolás verseny** lenyíló fül alatt fogja megtalálni az űrlapot.

A jelentkezési űrlap kitöltéséhez a lap tetején a zöld sávban baloldalt a **Kitöltés gombra** kell először kattintani, ekkor válik kitölthetővé az űrlap. A csapatoknak meg kell adniuk egy csapatnevet, ezt a mezőt kitöltve lehet felvinni a csapattagok adatait, OM azonosítójukkal.

Az űrlap kitöltését követően a **Beadás gombra** kattintva megtörténik a jelentkezés. A pályamunkák feltöltéséhez ugyanezen a felületen belépve a **Folyamatban csempére** kattintva lehet majd megtalálni a beküldött jelentkezést "Pályamunka feltöltésére vár" állapotban. Ezt megnyitva, és a zöld sávban a **Kitöltés folytatása** gombra kattintva lehet beküldeni a pályamunka linkjét (vagy pdf dokumentumban fel lehet tölteni is a linket, amennyiben bármilyen egyéb információt is szeretnének a versenyzők a pályamunkához írni), majd újra a **Beadás gombra** kell kattintani, hogy beérkezzen a dokumentum.

A versenyen elért helyezés esetén ugyanerre a felületre fog felkerülni az intézményi többletpont.

Jó munkát mindenkinek és sikeres versenyzést!

Hispanisztika Tanszék Szegedi Tudományegyetem Bölcsészet- és Társadalomtudományi Kar